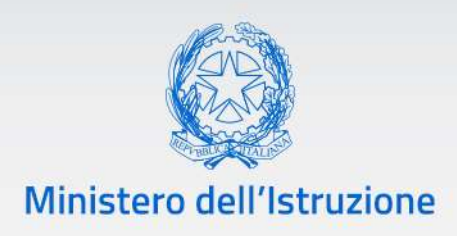

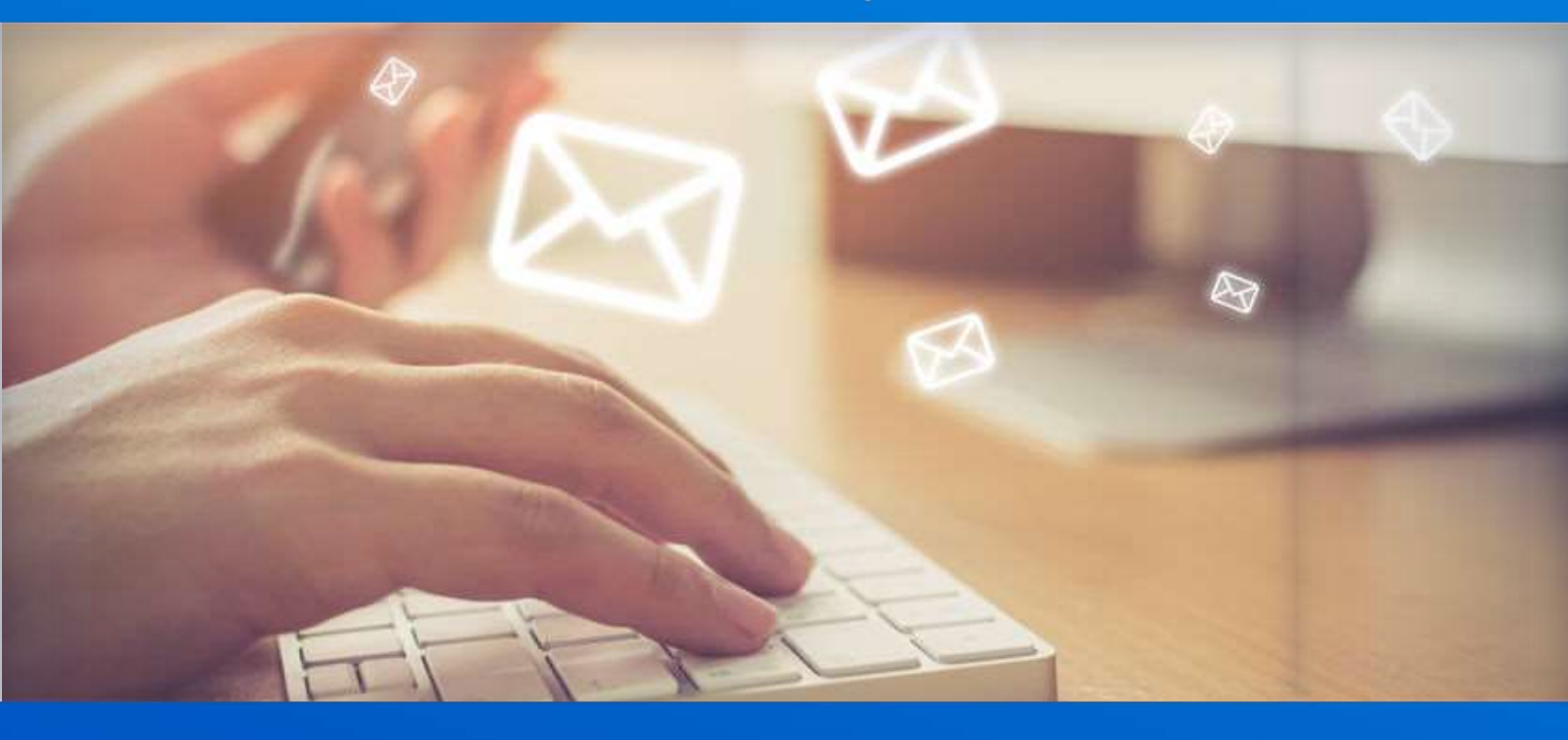

# Nuovo sistema di posta

Guida Configurazione client IMAP POP3 SMTP SCUOLE

v. 1.0

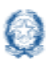

### Nuovo sistema di posta – Guida Configurazione client

### Indice

| 1. Introduzione                | 3 |
|--------------------------------|---|
| 2. Credenziali di accesso      | 3 |
| 3. Parametri di configurazione | 4 |
| 3.1 Servizio IMAP              | 4 |
| 3.2 Servizio POP3              | 4 |
| 3.2 Servizio SMTP              | 4 |
| 4. Esempio di configurazione   | 5 |

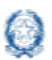

### 1. Introduzione

Questa guida e valida per l'accesso tramite il proprio client di posta elettronica IMAP, POP3, SMTP per il personale DS, DSGA e le Scuole.

### 2. Credenziali di accesso

In seguito alla migrazione della posta su infrastruttura Office 365 l'indirizzo email rimane invariato.

Cambiano invece le credenziali di accesso come da esempio sotto riportato:

 Per le utenze Scuola che accedevano con utente <*Codice Meccanografico*> il nuovo utente sarà <*Codice Meccanografico*>@istruzione.gov.it

La password verrà comunicata da **noreply@istruzione.it** sulla vecchia casella.

#### Attenzione

Cambia l'utente per l'accesso ai servizi di posta IMAP, POP3 e SMTP. Il nuovo nome utente sarà formato dal nome utente attuale seguito da @istruzione.gov.it

#### Attenzione

▲ Prima di configurare il client di posta elettronica effettuare un primo accesso sulla Webmail per cambiare la password provvisoria e impostare i riferimenti alternativi per il reset della password.

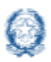

### 3. Parametri di configurazione

#### 3.1 Servizio IMAP

**Email**: L'indirizzo email rimane invariato. Es: codicemeccanografico@istruzione.it Nome Utente: il nome utente attuale seguito da @istruzione.gov.it Server: outlook.office365.com **Porta**: 993 Sicurezza: TLS

#### 3.2 Servizio POP3

**Email**: L'indirizzo email rimane invariato. Es: codicemeccanografico@istruzione.it Nome Utente: il nome utente attuale seguito da @istruzione.gov.it Server: outlook.office365.com **Porta: 995** Sicurezza: TLS

#### **3.2 Servizio SMTP**

**Email**: L'indirizzo email rimane invariato. Es: codicemeccanografico@istruzione.it Nome Utente: il nome utente attuale seguito da @istruzione.gov.it Server: smtp.office365.com **Porta**: 587 Sicurezza: STARTTLS

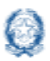

Nuovo sistema di posta - Guida Configurazione client

### 4. Esempio di configurazione

Di seguito viene riportato l'esempio di come configurare un client di posta IMAP, in questo caso Thunderbird, con il nuovo sistema si posta elettronica.

Per altre informazioni dettagliate, che non riguardano i parametri dei server già comunicati, sulla configurazione del proprio client di posta fare riferimento alla documentazione del produttore del Software.

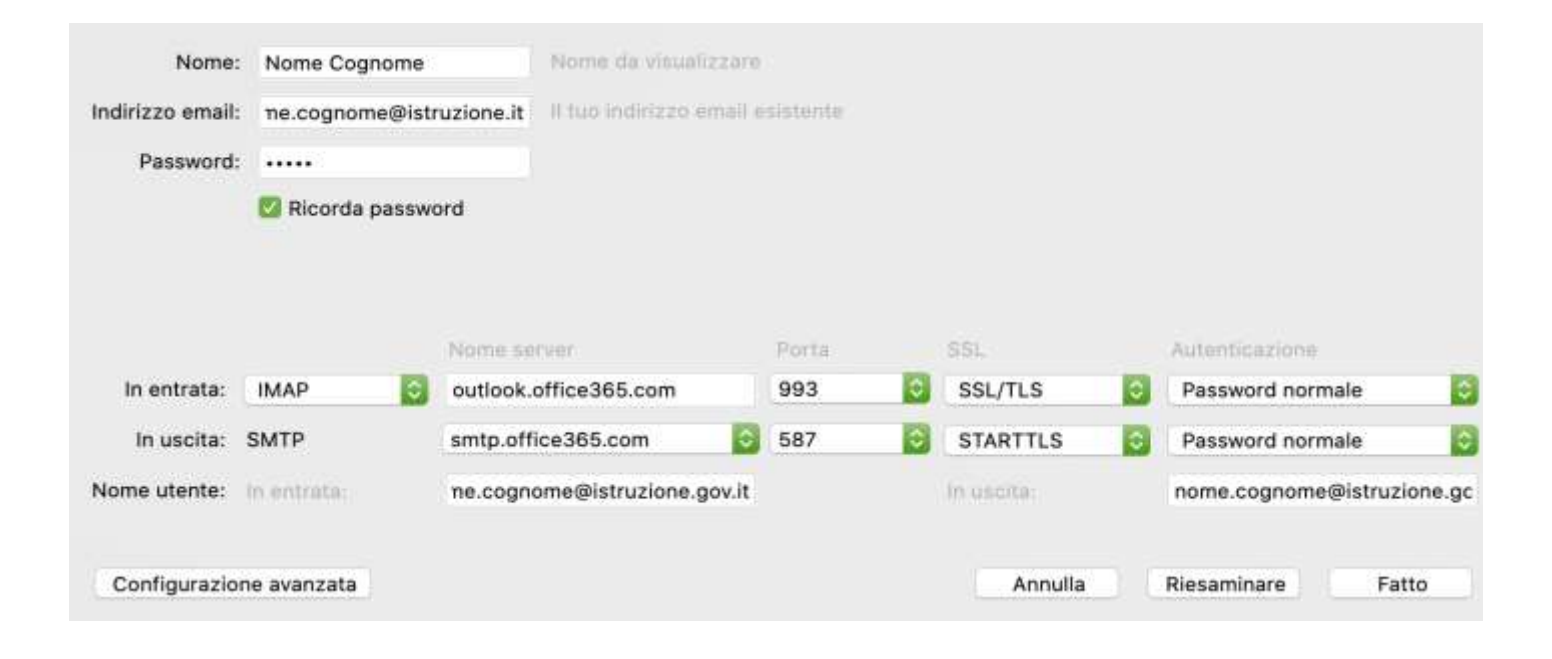